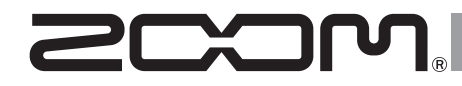

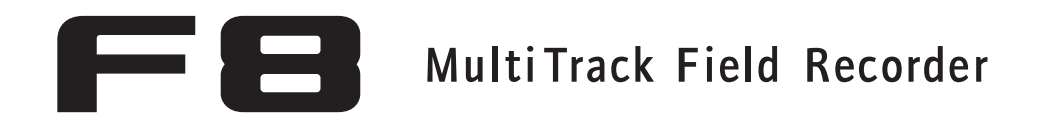

Versione 3.0 Manuale integrativo

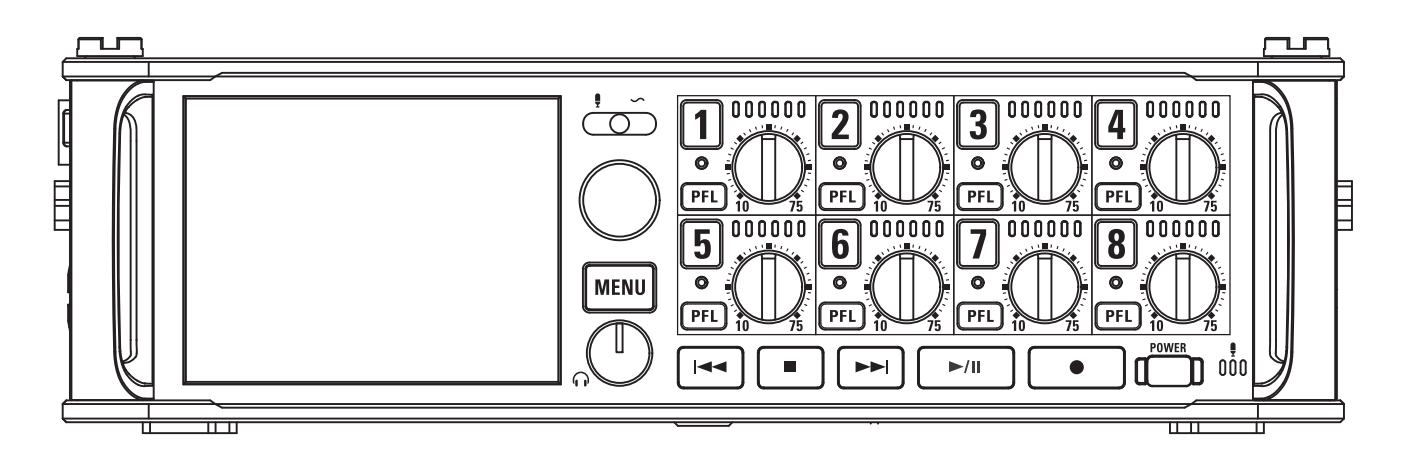

© 2016 ZOOM CORPORATION

E' proibita la copia o riproduzione totale o parziale di questo manuale, senza autorizzazione.

# Indice

| Funzioni aggiuntive della versione 3.0                                               |          |
|--------------------------------------------------------------------------------------|----------|
| Monitorare i segnali in ingresso di tracce specifiche senza registrare               | 03       |
| Salvare impostazioni multiple per i segnali inviati all'uscita cuffie (Headphone Rou | uting)04 |
| Impostare il blocco tasti (Key Hold Target)                                          | 05       |
| Salvare e caricare impostazioni di 🗲 😑 (Backup/Load Settings)                        | 06       |
| Impostare il riferimento dell'indicatore di livello (Reference Level)                | 08       |
| Visualizzare il tempo di registrazione totale in lunghi periodi di registrazione     |          |
| (Time Counter)                                                                       | 10       |
| Usare un FRC-8 come controller (Connect)                                             | 11       |
| Impostare il tipo di tastiera collegata a FRC-8 (Keyboard Type)                      | 12       |
| Impostare tasti utente per FRC-8 (User Key)                                          | 13       |
| Impostare l'alimentazione usata da FRC-B (Power Source)                              | 14       |
| Impostare la luminosità dei LED di FRC-8 (LED Brightness)                            | 15       |
| Aggiornare il firmware di <b>FRC-8</b>                                               | 16       |
| Altre nuove funzioni                                                                 | 18       |
| Appendice                                                                            |          |
| Elenco scorciatoie                                                                   | 19       |

## Monitorare i segnali in ingresso di tracce specifiche senza registrare

Anche le tracce non impostate per la registrazione possono essere inviate alla schermata PFL e il suono in ingresso può essere monitorato.

Ciò è utile usando le tracce come ingressi RTN.

- Premete il tasto traccia relativo alle tracce da monitorare senza registrare, fino a fa spegnere i loro indicatori.
- **2.** Premete **PFL** sulle tracce da monitorare.

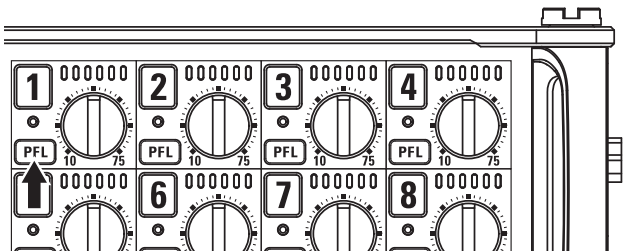

Gli indicatori di traccia selezionati si accendono in arancio, e si apre la schermata PFL.

Appare "PFL" o "SOLO" in alto sul display, e potrete monitorare il segnale in ingresso con le cuffie. **3.** Premete MENU o PFL su una traccia che stavate

#### monitorando.

Si chiude la schermata PFL e il suono del monitor in cuffia torna normale.

#### NOTE

Ciò non cambia i segnali in uscita da MAIN OUT e SUB OUT.

## Salvare impostazioni multiple per i segnali inviati all'uscita cuffie (Headphone Routing)

Potete editare e salvare fino a 10 impostazioni per i segnali inviati all'uscita cuffie.

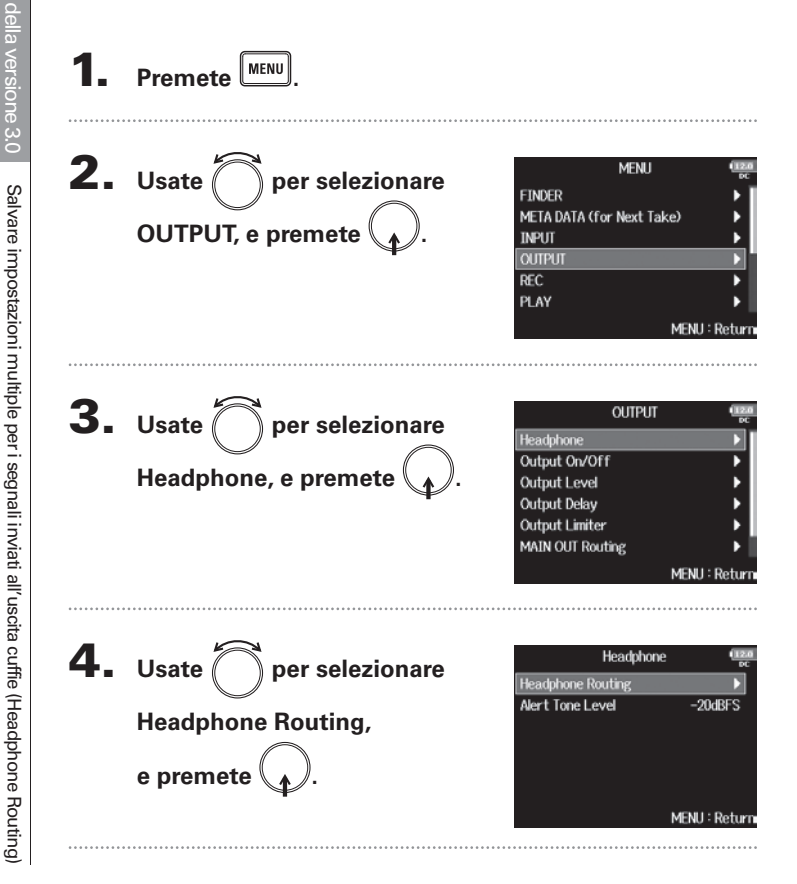

**5.** Usate e Pri per Headphone Routing cambiare l'impostazione MS MS MS All Tracks: 🗹 Prefader 🛛 MONO Mix visualizzata ed editare ogni 44 Ω Setting 1 voce.

Le impostazioni sono salvate automaticamente.

Vd. "Impostare i segnali inviati alle cuffie" nel Manuale Operativo di FE per indicazioni su come cambiare impostazione.

Postfader

All Clear

6. Premete MENU

#### SUGGERIMENTI

Potete anche premere - + 7 per aprire la schermata Headphone Routing.

# Impostare il blocco tasti (Key Hold Target)

Usate la funzione di blocco per evitare operazioni accidentali durante la registrazione. Premete 🔳 + 🖲 per attivare/disattivare la funzione. Seguite le istruzioni per impostare quali tasti sono disabilitati dalla funzione di blocco. **4.** Usate per selezionare i Key Hold Target 🖶 Track 1 – 8 Premete MENU 🖨 PEL 1 - 8 tasti bloccati, e premete ( 🖶 Trim Knob 1 El Trim Knob 2 B Trim Knob 3 🔒 Trim Knob 4 2. Usate MENU per selezionare MENU : Return OUTPUT REC SUGGERIMENTI SYSTEM, e premete PLAY TIMECODE Potete selezionare Track 1-8, PFL 1-8, Trim Knob 1-8, Slate SI ATF Mic, Slate Tone, Encoder, MENU, HP Volume, REW, STOP, FF, MENU : Retur PLAY e REC. **3.** Usate ( SYSTEM 5. Premete MENU per selezionare Level Meter LED Brightness Key Hold Target, e premete SUGGERIMENTI LCD PLAY Key Option • Anche quando è attivo il blocco per "STOP" e "Track1-8", Trim Knob Option potete premere • + 8 per disattivare la funzione di MENU : Return blocco. • E' possibile operare con **FRC-B** e F8 Control anche quando la funzione di blocco è attiva.

## Salvare e caricare impostazioni di FE (Backup/Load Settings)

## Le impostazioni di 🗲 🖪 possono essere salvate su card SD e caricate da card SD.

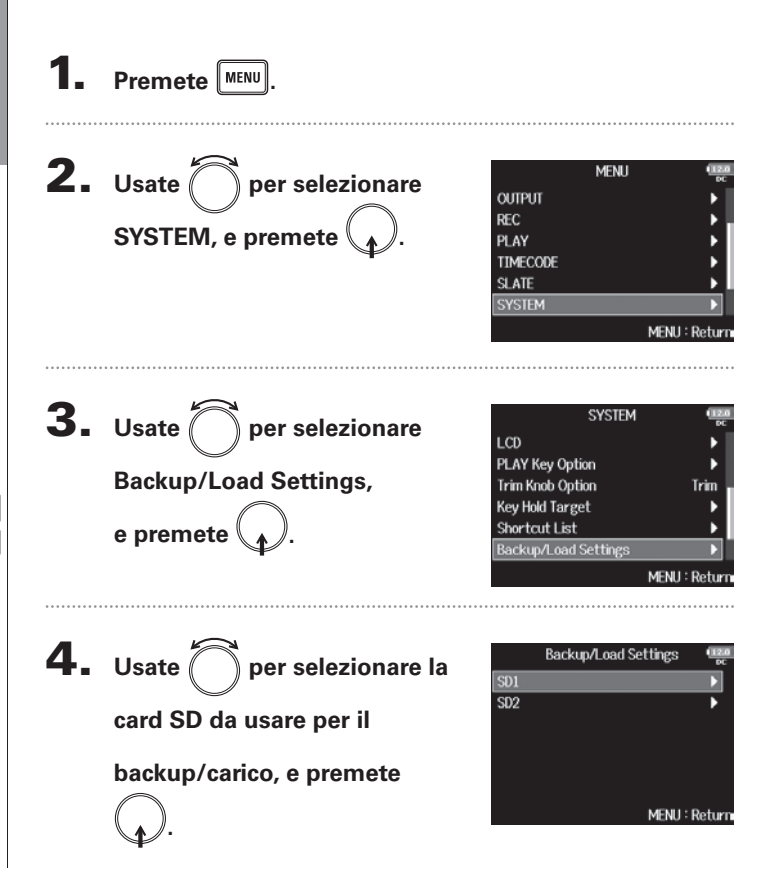

Continuate in base a una delle seguenti procedure.

| Backup | P.6 |
|--------|-----|
| Carico | P.7 |

#### Backup

Salva un file di backup nella cartella "F8\_SETTINGS" nella directory principale della card SD.

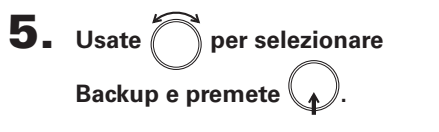

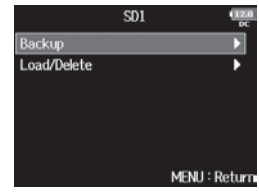

## **6.** Editate il nome del file

#### salvato.

Vd. "Schermata inserimento caratteri" nel Manuale Operativo di FB per indicazioni su come inserire i caratteri.

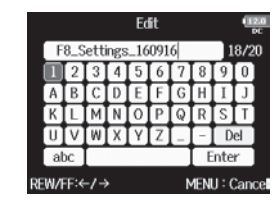

#### SUGGERIMENTI

L'estensione del file di backup salvato è ".ZSF".

## Carico

Potete caricare un file di backup salvato nella cartella "F8\_ SETTINGS" nella directory principale della card SD.

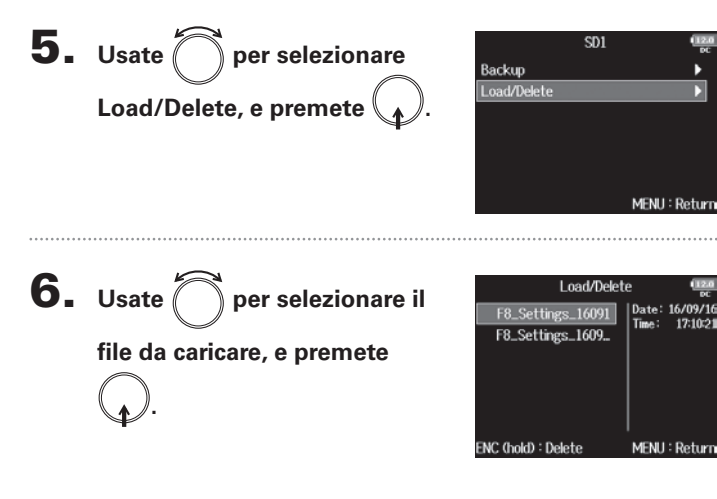

7. Usate per selezionare Yes, e premete .

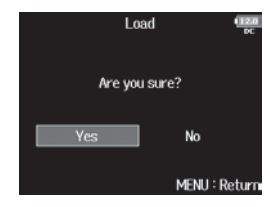

#### NOTE

#### SUGGERIMENTI

Cancellare un file ne cancella completamente i dati.

## Impostare il riferimento dell'indicatore di livello (Reference Level)

Impostare il riferimento dell'indicatore di livello rende più facile regolare il volume dei segnali in ingresso.

**4.** Usate per selezionare 1. Premete MENU Level Meter Peak Only Type Peak Hold Time 2sec **Reference Level, e premete** Resolution Segment Level Meter View **2.** Usate per selezionare MENU Track Name View Off OUTPUT Normal Leve REC SYSTEM, e premete MENU : Return PLAY TIMECODE SLATE. MENU : Return **5.** Usate *per selezionare* Reference Level ✓ Normal Level **3.** Usate per selezionare SYSTEM Low Level l'impostazione del livello di Date/Time (RTC) Power Source Level Meter, e premete riferimento, e premete Auto Power Off On Home Timecode Display Size Small Level Meter MENU : Return С LED Brightness 60 MENU : Return

|              | Spieg                                                                                                    | azione                                                                                                    |
|--------------|----------------------------------------------------------------------------------------------------|----------------------------------------------------------------------------------------------------|
| impostazione | Quando il tipo di indi-<br>catore di livello è Peak<br>Only                                                                           | Quando il tipo di indi-<br>catore di livello è<br>Peak + VU o VU Only                                                                                      |
| Normal Level | Il centro dell'indicatore<br>di livello è –12 dBFS. E'<br>possibile eliminare il<br>monitoraggio dei livelli<br>superiori a –12 dBFS. | Il centro dell'indicatore<br>di livello è 0 VU (–20<br>dBFS). E' possibile<br>eliminare il monitorag-<br>gio dei livelli superiori<br>a 0 VU (–20 dBFS).   |
| Low Level    | Il centro dell'indicatore<br>di livello è –20 dBFS.<br>E' possibile eliminare il<br>monitoraggio dei livelli<br>inferiori a –20 dBFS. | Il centro dell'indicatore<br>di livello è –10 VU (–30<br>dBFS). E' possibile<br>eliminare il monitorag-<br>gio dei livelli inferiori<br>–10 VU (–30 dBFS). |

#### SUGGERIMENTI

| Vd  | "Impostare      | l'aspetto | dell'indica | tore c | li livello" | nel   | Manua   | ale |
|-----|-----------------|-----------|-------------|--------|-------------|-------|---------|-----|
| Op  | erativo di F    | B per i   | indicazioni | su coi | me impos    | stare | il tipo | di  |
| inc | icatore di live | ello.     |             |        |             |       |         |     |

# Visualizzare il tempo di registrazione totale in lunghi periodi di registrazione (Time Counter)

Registrando a lungo, se si raggiunge la dimensione massima del file impostata con "File Max Size", la registrazione continua in un nuova take e il tempo di registrazione si resetta. Potete cambiarlo, tuttavia, in modo che non si resetti e che appaia il tempo di registrazione totale.

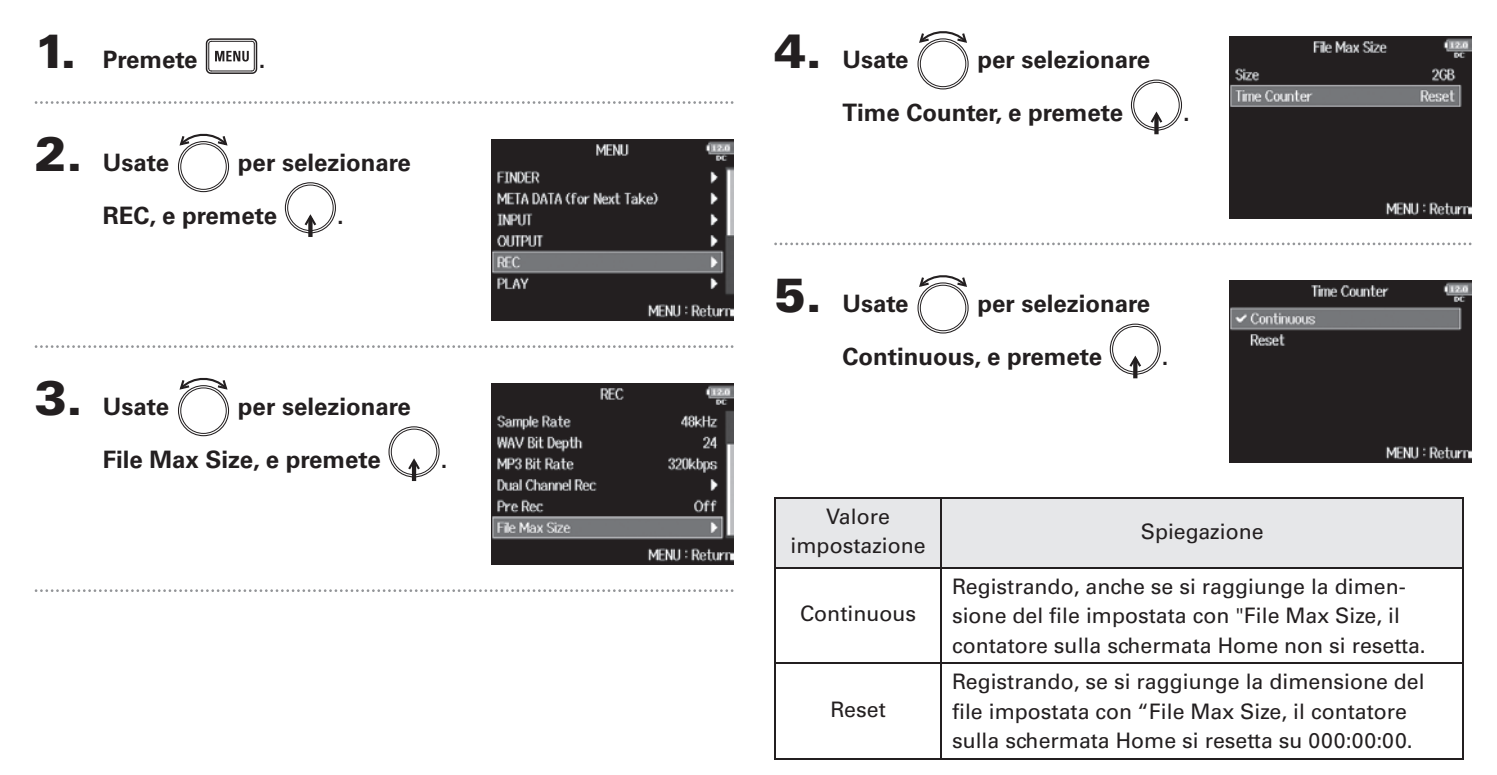

# Usare un FRC-B come controller (Connect)

Collegando un **FRC-B** a **FB**, potete usarlo per regolare le impostazioni di trim, fader e pan, ad esempio.

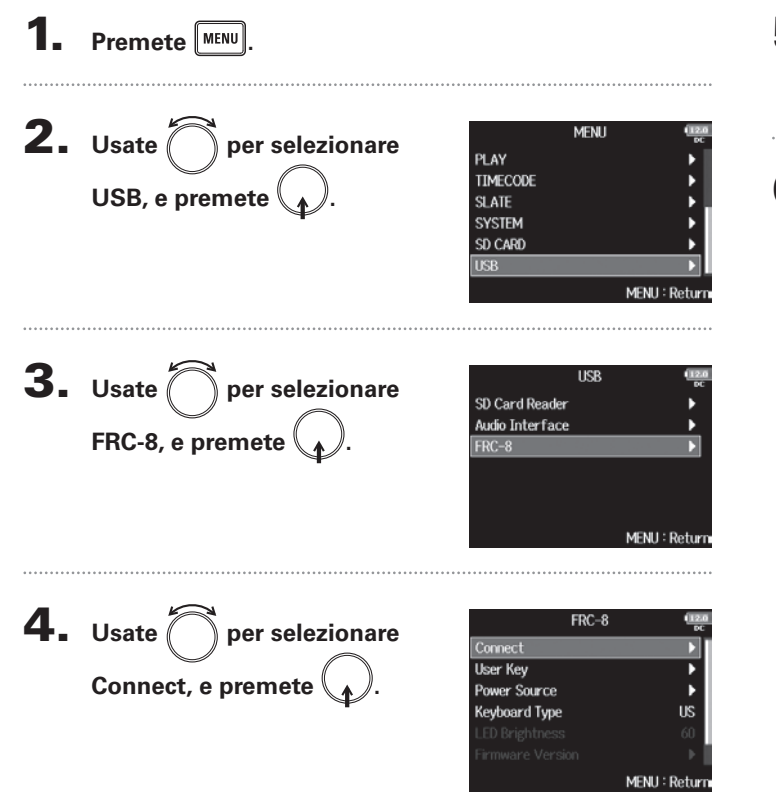

# 5. Usate un cavo USB per collegare FB e FRC-B. 6. Accendete FRC-B.

#### NOTE

Scollegando **FRC-B**, selezionate "Disconnect" prima di scollegare il cavo USB.

# Premete MENU. Impostare il tipo di tastiera collegata a FRC-B (Keyboard Type **2.** Usate per selezionare USB, e premete ( **3.** Usate per selezionare FRC-8, e premete .

# Impostare il tipo di tastiera collegata a FRC-8 (Keyboard Type)

MENU

USB

MENU : Return

MENU : Return

Potete collegare una tastiera per PC a **FRC-B** e usarla per inserire i caratteri. Impostate il tipo per usare la tastiera del PC collegandola a FRC-B.

PLAY

SLATE SYSTEM SD CARD

TIMECODE

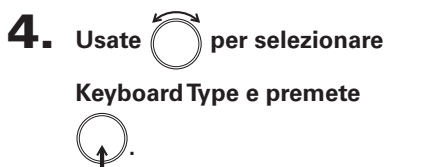

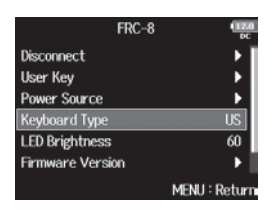

**5.** Usate per selezionare il tipo, e premete .

|      | $\bigcirc$ | ſ |    |  |
|------|------------|---|----|--|
| o, e | premete    |   | ). |  |

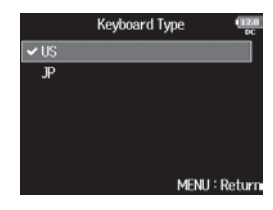

| Valore<br>impostazione | Spiegazione                     |
|------------------------|---------------------------------|
| US                     | Per tastiera in lingua inglese. |
| JP                     | Per tastiera giapponese.        |

# Impostare tasti utente per FRC-B (User Key)

## Potete assegnare funzioni ai tasti utente di **FRC-B**.

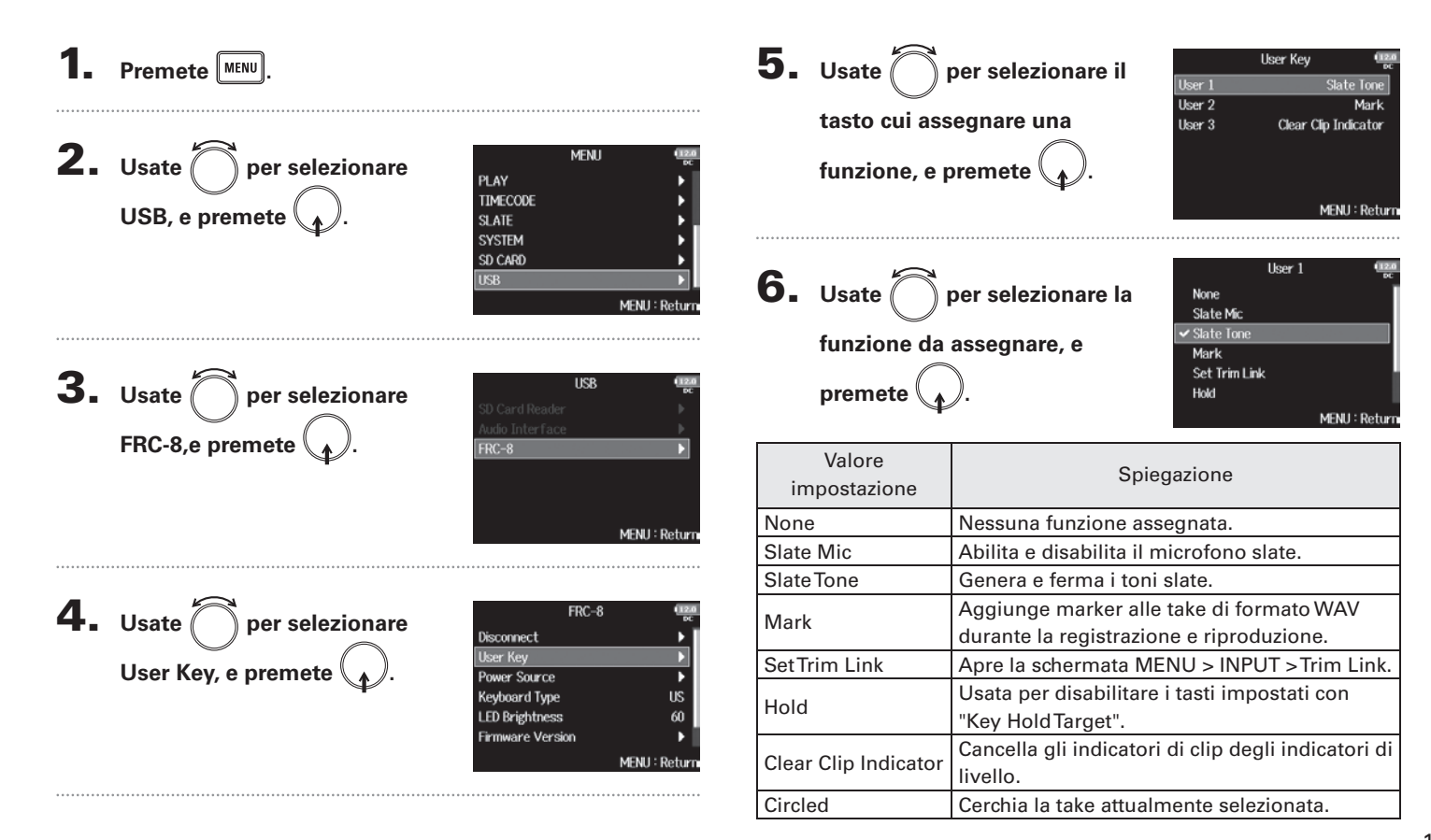

# Impostare l'alimentazione usata da **FRC-B** (Power Source)

Impostate il voltaggio di shutdown dell'alimentazione DC, il voltaggio nominale e il tipo di batterie in modo che la carica residua sia calcolata accuratamente. Su questa pagina del menu, potete controllare il voltaggio di ogni alimentazione e la carica residua delle batterie.

| Premete MENU .                             |                                                                                      | Usate per selezionare     Disconnect User Key Power Source, e premete Power Source, e premete                                                                         | ce                  |
|--------------------------------------------|--------------------------------------------------------------------------------------|----------------------------------------------------------------------------------------------------|---------------------|
| Usate per selezionare<br>USB, e premete .  | MENU Cases<br>PLAY<br>TIMECODE<br>SLATE<br>SVSTEM<br>SD CARD<br>USB<br>MENU : Return | Keyboard Ty<br>LED Brights<br>Firmware V<br>Le impostazioni di alimentazione<br>di <b>FRC-8</b> sono le stesse di<br><b>F8</b> .<br>Vd. "Scegliere il tipo di alimen- | re<br>ess<br>ersion |
| • Usate per selezionare FRC-8, e premete . | USB (1228)<br>SD Card Reader<br>Audio interface<br>FRC-8                             | tazione" nel Manuale Operativo<br>di <b>F B</b> .<br>NOTE<br>Quando sono collegate più fonti di alimi<br>saranno usate nel seguente ordine di preced                  | entazior<br>lenza.  |
|                                            | MENU : Return                                                                        | <ol> <li>Alimentazione DC (Ext DC)</li> <li>Batterie AA (Int AA)</li> <li>I voltaggi di ogni alimentazione appaiono su</li> </ol>                                     | l display           |

60

esse

# Impostare la luminosità dei LED di FRC-B (LED Brightness)

## Potete regolare la luminosità dei LED su FRC-8.

| <b>1.</b> Premete MENU.                                      |                                                                                                    |
|--------------------------------------------------------------|----------------------------------------------------------------------------------------------------|
| <b>2.</b> Usate per selezionare USB, e premete .             | MENU PCAY<br>PLAY<br>TIMECODE<br>SLATE<br>SYSTEM<br>SD CARD<br>USB<br>MENU : Return                                                                                                    |
| <b>3.</b> Usate per selezionare FRC-8, e premete .           | USB (1100)<br>SD Card Reader<br>Audio Inter face<br>FRC-8<br>MENU : Return                                                                                                    |
| <b>4.</b> Usate per selezionare<br>LED Brightness, e premete | FRC-8     transmission       Disconnect     ▶       User Key     ▶       Power Source     ▶       Keyboard Type     US       LED Brightness     60       Firmware Version     ▶       MENU : Return |

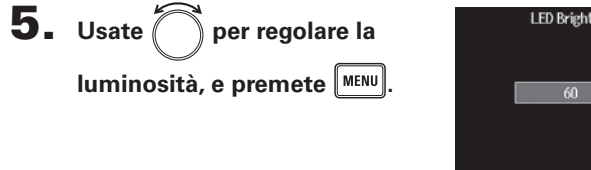

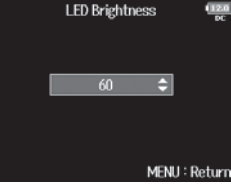

#### SUGGERIMENTI

Impostabile da 5 a 100.

Aggiornare il firmware

# Aggiornare il firmware di

Potete controllare la versione firmware di FRC-B e aggiornarla portandola all'ultima versione.

E' possibile scaricare un file di aggiornamento all'ultima versione dal sito web di ZOOM (www.zoom.co.jp).

Vd. "Usare un FRC-B come controller" (→P.11), e

## collegate **FB** a **FRC-B**.

#### NOTE

Non è possibile aggiornare il firmware se la carica residua delle batterie o dell'alimentazione DC è bassa. In tal caso, sostituite le batterie o usate una fonte di alimentazione DC carica.

- **2.** Copiate il file dell'aggiornamento firmware sulla
  - directory principale di una card SD.
- **3.** Caricate la card SD nello slot SD CARD 1.

#### NOTE

Se c'è una card SD nello slot 2, estraetela.

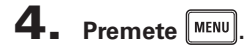

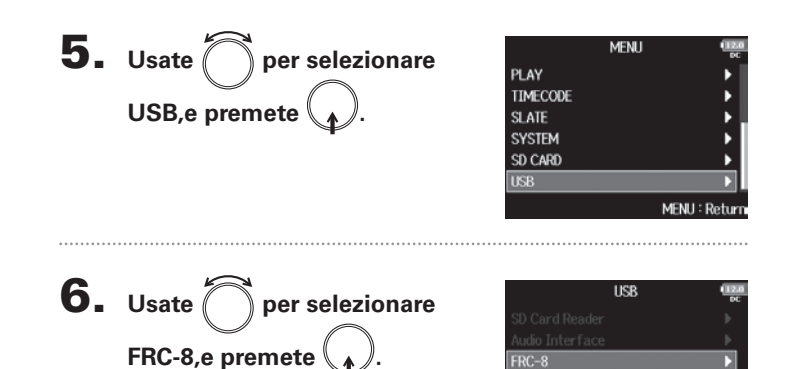

Continuate in base a una delle seguenti procedure.

| Controllare la versione | firmwareP.17 |
|-------------------------|--------------|
| Aggiornare il firmware  | P.17         |

MENU : Return

FRC-8

MENU : Return

No

MENU : Return

17

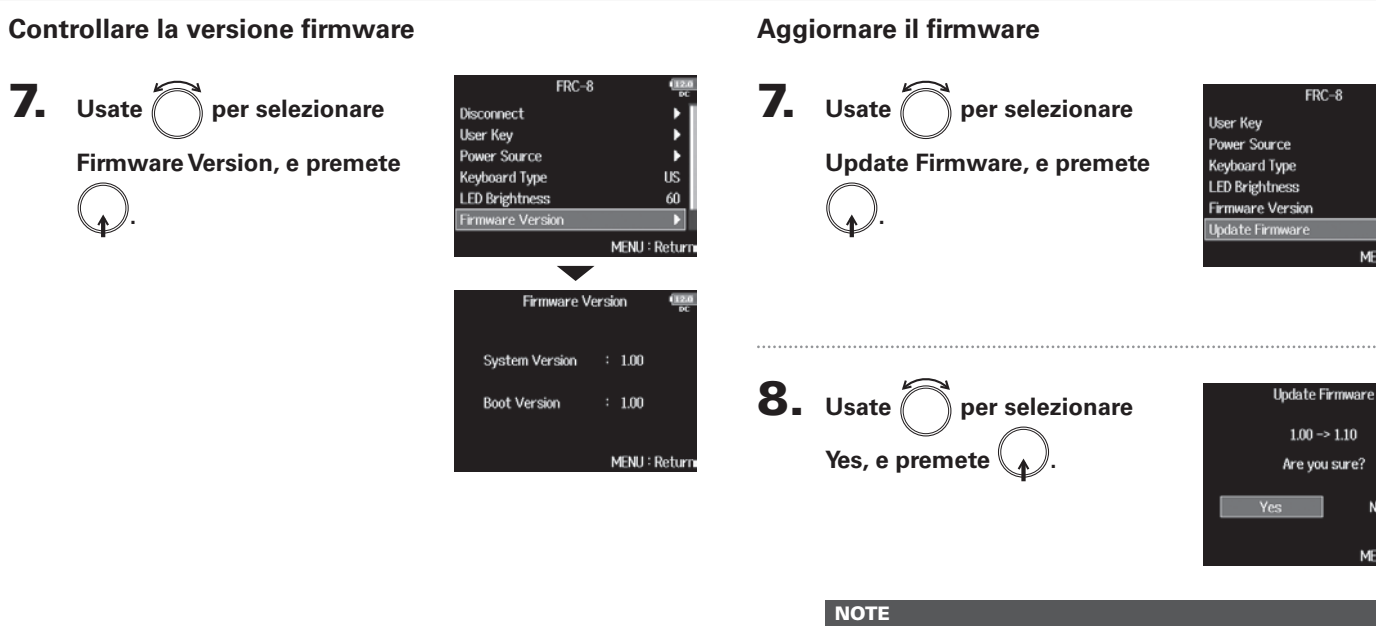

Non spegnete l'unità, non rimuovete la card SD, e non scollegate il cavo USB durante l'aggiornamento firmware. Ciò potrebbe impedire di avviare **FRC-8**.

**9.** Completato l'aggiornamento,

spegnete **FRC-8**.

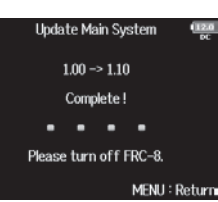

## Altre nuove funzioni

- Abilitata l'opzione che consente di avviare la registrazione all'interno del menu FINDER.
- Estese le gamme d'impostazione HPF da 80-240 Hz a 10-240 Hz.
- Abilitata l'opzione che consente di editare i metadata "Note" e "Track Name" durante la registrazione.
- Abilitata l'opzione che consente di selezionare "Take" col tasto 🗔 / 🕞 in FINDER.
- Cambiate le etichette del volume della card SD in "F8\_SD1" e " F8\_SD2" rispettivamente.

# Elenco scorciatoie

## Schermata Home

| Scorciatoia      | Spiegazione                                                                                                    |
|------------------|----------------------------------------------------------------------------------------------------|
| Tenete premuto 🔳 | Mostra il nome e la traccia usati per la succes-<br>siva take registrata. Esempio: Scene001-T002                                                 |
| • + •••          | Fa avanzare il numero di scena di 1 (quando la<br>schermata Home è aperta).                                                                      |
| Tenete premuto 🖼 | Sposta la take registrata in precedenza nella<br>cartella FALSETAKE (quando la schermata<br>Home è aperta).                                      |
| • + 1            | Apre la schermata MENU > META DATA (for<br>NextTake) > <b>User Scene Name</b> .                                                                  |
| • + 2            | Apre la schermata MENU > META DATA (for<br>NextTake) > <b>Track Name</b> .<br>Durante la registrazione, non è necessario<br>usare il tasto       |
| • + 3            | Apre la schermata MENU > INPUT > <b>Trim Link</b> .<br>Durante la registrazione, non è necessario<br>usare il tasto .                            |
| • + 4            | Apre la schermata MENU > META DATA (for<br>NextTake) > <b>Note</b> .<br>Durante la registrazione, non è necessario<br>usare il tasto <b>•</b> .  |
| • + 5            | Cancella gli indicatori di clip degli indicatori di<br>livello. Durante la registrazione, non è neces-<br>sario usare il tasto •.                |
| • + 6            | Apre la schermata d'impostazione del fader<br>della traccia L/R. Durante la registrazione, non<br>è necessario usare il tasto 🔳.                 |
| • + 7            | Apre la schermata MENU > OUTPUT > Head-<br>phone > <b>Headphone Routing</b> . Durante la<br>registrazione, non è necessario usare il tasto<br>•. |

| Scorciatoia        | Spiegazione                                                                                                    |
|--------------------|----------------------------------------------------------------------------------------------------|
| • + 8              | Usata per disabilitare i tasti impostati con<br>"Key HoldTarget". Durante la registrazione,<br>non è necessario usare il tasto 🔳. |
| + FE (Track 1)     | Cerchia la take attualmente selezionata.                                                                                          |
| • + 🖭<br>(Track 2) | Apre la schermata MENU > TIMECODE > <b>Time</b> -<br>code.                                                                        |

### **Schermata Mixer**

| Scorciatoia      | Spiegazione                                                                                                    |
|------------------|----------------------------------------------------------------------------------------------------|
| Tenete premuto 😱 | Resetta il pan/fader selezionato riportandolo<br>al valore di default (quando è aperto il mixer<br>della schermata Home). Se già impostato sul<br>valore di default, selezionare un fader mette<br>in mute la traccia. |
|                  |                                                                                                    |

## Schermata d'inserimento caratteri

| Scorciatoia         | Spiegazione                                 |
|---------------------|---------------------------------------------|
| Premete e ruotate 🛱 | Sposta il cursore verticalmente su una      |
|                     | tastiera della schermata di inserimento     |
|                     | caratteri.                                  |
| <b>B</b> + <b>H</b> | Cancella un carattere sulla schermata di    |
|                     | inserimento caratteri.                      |
| <b>•</b> + •••      | Sposta il cursore su "Enter" sulla tastiera |
|                     | della schermata di inserimento caratteri.   |

## **Schermata Routing**

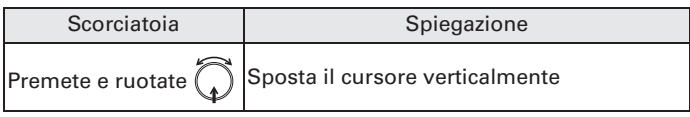

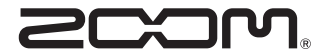

ZOOM CORPORATION 4-4-3 Kandasurugadai, Chiyoda-ku, Tokyo 101-0062 Japan http://www.zoom.co.jp